# PRELUCRAREA IMAGINII MEDICAL DIGITALE I

## TIMP DE LUCRU: 2 ORE

### **Obiective:**

- ÷ Definirea spațiului de culoare [Image Mode] (Photoshop & IrfanView)
- ÷ Definirea numărului de biți per pixel [Image Mode] (Photoshop & IrfanView)
- Ajustarea luminozității și contrastului [Image Adjustments Brightness/Contrast...] (Photoshop & IrfanView)
- ÷ Ajustarea nuanțelor și a saturației [Image Adjustments Hue/Saturation...] (Photoshop)
- + Obținerea imaginii negative [Image Adjustments Invert] (Photoshop& IrfanView)
- ÷ Modificarea dimensiunii imaginii [Image Image Size] (Photoshop& IrfanView)

#### Tema 1: Prelucrarea Imaginilor Medicale în Scală Gri.

Realizați prelucrările de mai jos atât în Photoshop cât și în IrfanView. Notați observațiile după fiecare prelucrare într-un document Word denumit Tema1\_Obs.

- A. Salvați imaginea <u>Imag\_04</u> pe partiția dvs de pe server în subfolderul Imag al folderului Lab\_02.. Atenție!!! Denumirile fișierelor trebuie să fie în conformitate cu cerințele!
- B. Modificați spațiul de culoare din RGB în Grayscale. Salvați imaginea sub denumirea Imag\_04\_gray.psd (Phoroshop), respectiv Imag\_04\_gray.jpg (IrfanView).
- C. Aplicați pentu imaginea dată 16 biți per pixeli. Salvați imaginea sub denumirea Imag\_04\_16.psd (Phoroshop).
- D. Deschideți imaginea Imag\_04\_gray.psd (Phoroshop) și modificați luminozitatea și contrastul după cum urmează:

| Luminozitate | Contrast |
|--------------|----------|
| +13          | -13      |
| -30          | +30      |
| +100         | 0        |
| +100         | -100     |

E. Deschideți imaginea Imag\_04\_gray.jpg (IrfavView) și modificați luminozitatea și contrastul după cum urmează [Image – Enhance colors]:

| Luminozitate | Contrast |
|--------------|----------|
| 0            | -100     |
| 0            | +100     |
| -30          | 0        |
| +20          | 0        |
| +20          | +30      |

- F. Deschideți imaginile Imag\_04\_gray.psd (Phoroshop), respectiv Imag\_04\_gray.jpg (IrfavView: [Image Negative]) și inversați nuanțele. Salvați imaginile negative sub denumirile Imag\_04\_gray\_inv.psd (IrfanVies), respectiv Imag\_04\_gray\_inv.jpg (IrfaView).
- G. Modificați dimensiunea imaginiilor Imag\_04\_gray\_inv.psd (Phoroshop), respectiv Imag\_04\_gray\_inv.jpg (IrfanView) după specificațiile: înălțime şi lățime = 2000 pixeli, rezoluție = 300 pixeli/inch.

#### Tema 2: Prelucrarea Imaginilor Medicale Color.

Realizați prelucrările de mai jos atât în Phoroshop cât și în IrfanView. Notați observațiile după fiecare prelucrare într-un document Word denumit Tema2\_Obs.

A. Salvați pe partiția dvs. în subfolderul Imag, folderul Lab\_03 una din imaginile Imag\_18, Imag\_19, sau Imag\_20. Atenție!!! Denumirile fișierelor trebuie să fie în conformitate cu cerințele!

- B. Modificați spațiul de culoare din RGB în CMYK (Photoshop). Salvați imaginea sub denumirea Imag\_xx\_cmyk.psd (xx = 18, sau 19, sau 20 depinde ce imagine ați ales).
- C. Impuneți pentu imaginea dată 16 biți per pixeli (Photoshop). Salvați imaginea sub denumirea Imag\_xx\_16.psd.
- D. Impuneți pentu imaginea dată 32 biți per pixeli (Photoshop). Salvați imaginea sub denumirea Imag\_xx\_32.psd.
- E. Deschideți imaginea Imag\_xx\_cmyk.psd şi modificați luminozitatea şi contrastul după cum urmează folosind programul Photoshop:

| Luminozitate | Contrast |
|--------------|----------|
| +13          | -13      |
| -30          | +30      |
| +100         | 0        |
| +100         | -100     |
| 0            | -100     |
| 0            | +100     |
| -30          | 0        |
| +20          | 0        |
| +20          | +30      |
|              |          |

F. Salvați imaginea Imag\_xx\_cmyk.psd ca şi imagine jpg şi modificați luminozitatea şi contrastul după cum urmează folosind programul IrfanView:

| p            |          |  |
|--------------|----------|--|
| Luminozitate | Contrast |  |
| +13          | -13      |  |
| -30          | +30      |  |
| +100         | 0        |  |
| +100         | -100     |  |
| 0            | -100     |  |
| 0            | +100     |  |
| -30          | 0        |  |
| +20          | 0        |  |
| +20          | +30      |  |

G. Deschideți Imaginea inițială (Imag\_xx.jpg) și ajustați nuanțele și saturația după cum urmează folosind programul Photoshop:

| Nuanța | Saturația | Luminozitatea |
|--------|-----------|---------------|
| -20    | +20       | +20           |
| +20    | +40       | -20           |
| 0      | 0         | -100          |
| 0      | 0         | +100          |

Aplicați aceleași moficicări pentru fiecare culorare a spațiului de culoare CMYK.

- H. Deschideți imaginea Imag\_xx.jpg şi inversați nuanțele. Salvați imaginea sub denumirea Imag\_xx\_ inv.psd (Phoroshop), respectiv Imag\_xx\_ inv.psd (IrfanView).
- I. Modificați dimensiunea imaginii Imag\_xx.jpg după specificațiile folosind Phoroshop și respetiv IrfanView:
  - a. Rezoluție: 300 dpi
  - b. Lățime: 2000 pixeli.